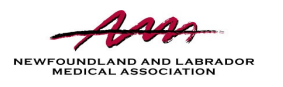

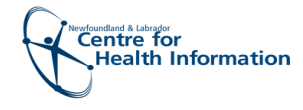

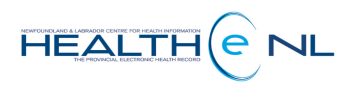

Quick Reference Guide

## Responding to an eConsult

Whether you are the Primary Care Provider or the Consultant, eConsult optimizes your consultation by allowing for a two way discussion.

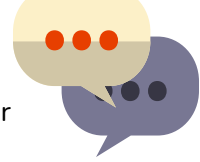

Once the eConsult is in ACCEPTED status, before the Consultant provides a recommendation, they may <u>request more information</u> in order to provide the best advice.

 WORKFLOW STATUS
 REFERRED FOR eConsult
 SERVICE Cannabinoid Medicine
 Referral Attachments

 ORGANIZATION
 N/A
 SPECIALTY
 Cannabinoid Medicine
 CREATED 4 weeks ago

## Consultant

- 1. From the top right corner of the eConsult screen, click **Request Information.**
- 2. Complete the required fields.

Cancel

**3**. Click the **Request Information** button to finalize the action.

| Requested<br>Information * | Can you please provide more details regardi       | ing her Past Medical History?           |
|----------------------------|---------------------------------------------------|-----------------------------------------|
| External<br>Attachments    |                                                   | Choose a file                           |
|                            | Max file size: 50MB. Max total file size per refe | erral: 200MB. Files cannot be zero byte |
| HEALTHe NL<br>Reports      | ① Link a document                                 |                                         |
| Time Taken to              | 2 minutes                                         |                                         |

This will change the status of the eConsult to **INFORMATION REQUESTED** and will send a notification to the Primary Care Provider, indicating the need to provide more information.

|                              |                                                                                                    | Provide Information Print ~                                                                         |
|------------------------------|----------------------------------------------------------------------------------------------------|----------------------------------------------------------------------------------------------------|
| WORKFLOW STA<br>ORGANIZATION | TUS INFORMATION REQUESTED REFERRED FOR eConsult SERVICE Cannabinoid N/A SPECIALTY Cannabinoid Medicine CREATED 4 weeks ago | Medicine Referral Attachments <i>There are no attachments for this referral.</i>                    |
| Provide Inform               | ation                                                                                                    | Primary Care Provider                                                                               |
| Provided<br>Information *    | This patient has a history of PTSD, and anxiety x 3 years.<br>Other relevant history includes high BP, reflux, and Asthma. |                                                                                                    |
| External<br>Attachments      | Choose a file Max file size: 50MB. Max total file size per referral: 200MB. Files cannot be zero bytes.                    | <ol> <li>From the top right corner of the eConsult screen<br/>click Provide Information.</li> </ol> |
| HEALTHe NL<br>Reports        | € Link a document                                                                                                    | <b>2.</b> Complete the required fields.                                                             |

**3**. Click the **Provide Information** button to finalize the action.

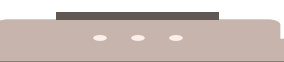

This will change the status of the eConsult to **INFORMATION PROVIDED** and will send a notification to the Consultant, for them to reply back. Once the Consultant has enough information, they should then <u>provide advice</u>.

|                                                                                                    |                         | _    | Provide                                                               | Advice          | Request          | Information                          | Transfer   Pi           | rint ~ |
|----------------------------------------------------------------------------------------------------|-------------------------|------|-----------------------------------------------------------------------|-----------------|------------------|--------------------------------------|-------------------------|--------|
| WORKFLOW STATUS INFORMATION PROVIDED REFERRED FOR eConsult<br>SERVICE Cannabinoid Medicine ORGANIZATION N/A SPECIALTY Cannabinoid Medicine<br>CREATED 5 weeks ago |                         |      | • Referral Attachments<br>There are no attachments for this referral. |                 |                  |                                      |                         |        |
| Consultant                                                                                                    |                         |      |                                                                       |                 |                  |                                      |                         |        |
|                                                                                                    | Provide Advice          |      |                                                                       |                 |                  |                                      |                         |        |
| <b>1</b> . From the top right corner of the eConsult screen, click <b>Provide Advice.</b>                                                                         | Advice for eConsult *   | Than | ık you for th                                                         | iose details. l | would recom      | mend the following                   | <b>7</b>                |        |
| <b>2.</b> Complete the required fields.                                                                                                    | External Attachments    | Maxf | ile size: 50N                                                         | IB. Max total   | file size per re | Choose a file<br>ferral: 200MB. File | s cannot be zero bytes. |        |
| 3 Click the <b>Provide Advice</b> button to                                                                                                    | HEALTHe NL Reports      | ٠.   | ink a docun                                                           | nent            |                  |                                      |                         |        |
| finalize the action.                                                                                                    | Time Taken to Respond * | 10   | minutes                                                               |                 |                  |                                      |                         |        |
|                                                                                                    | Provide Advice Cana     | el   |                                                                       |                 |                  |                                      |                         |        |
|                                                                                                    |                         |      |                                                                       |                 |                  |                                      |                         |        |

This will change the status of the eConsult to ADVICE PROVIDED and will send a notification to the Primary Care Provider. If the Primary Care Provider needs clarification on the advice, they may reply with a follow-up question.

| WORKFLOW S<br>SPECIALTY Ca | TATUS ADVICE PROVIDED REFERRED FOR eConsult SERVICE Cannabinoid Medicine<br>annabinoid Medicine CREATED 4 weeks ago | Close Reply Print ~<br>e ORGANIZATION N/A<br>Referral Attachments<br>There are no attachments for this referral. |
|----------------------------|----------------------------------------------------------------------------------------------------|----------------------------------------------------------------------------------------------------|
|                            |                                                                                                    | Primary Care Provider                                                                                            |
| Reply                      |                                                                                                    |                                                                                                    |
| Reply *                    | Thank you, could you please clarify the following                                                                   | 1. From the top right corner of the eConsult screen, click Reply.                                                |
| External<br>Attachments    | Choose a file Max file size: 50MB. Max total file size per referral: 200MB. Files cannot be zero butes.             | <b>2.</b> Complete the required fields.                                                                          |
| HEALTHe NL<br>Reports      | Link a document                                                                                                    | <b>3</b> . Click the <b>Reply</b> button to finalize the action.                                                 |
| Reply Can                  | cel                                                                                                    |                                                                                                    |

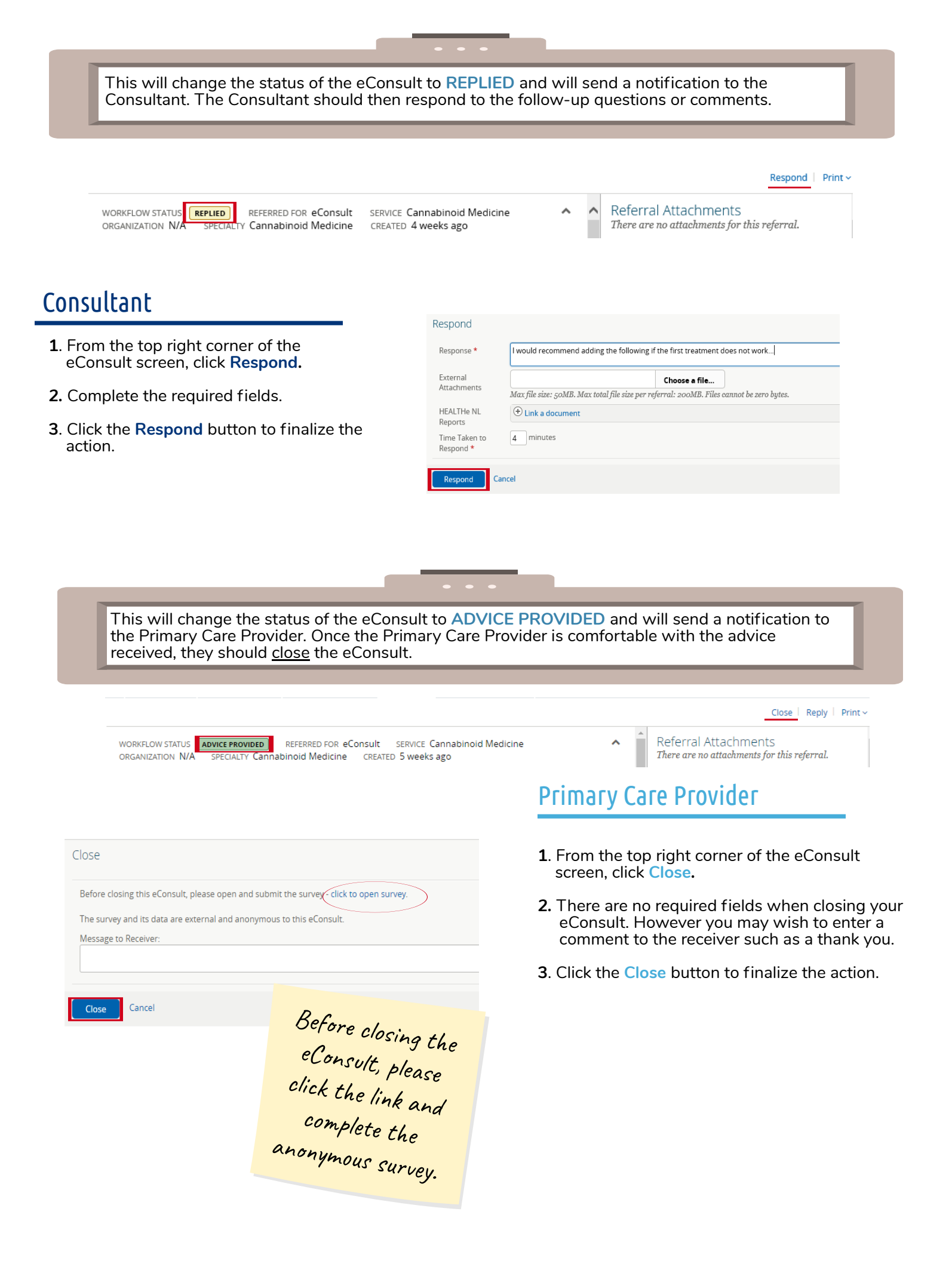